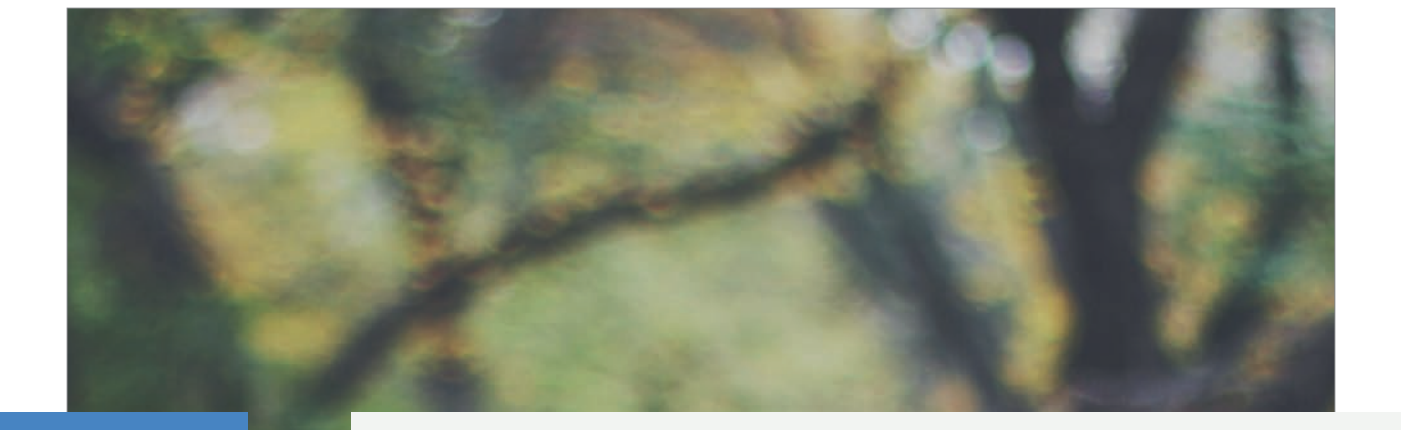

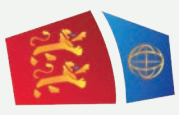

**Evreux Portes de Normandie** 

# GUIDE D'INSCRIPTION AU TRANSPORT SCOLAIRE

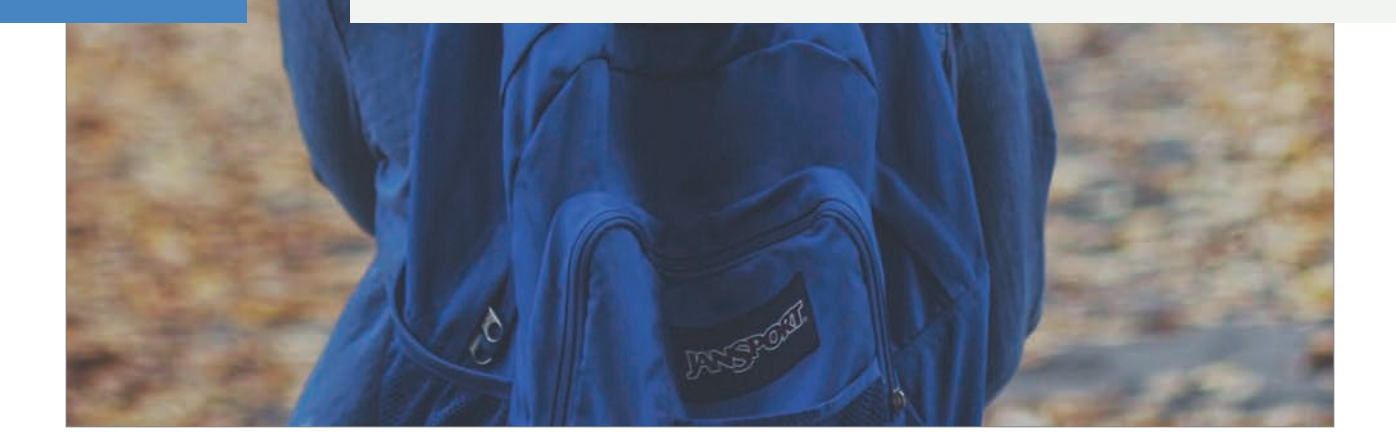

## Table des matières

| Première demande d'inscirption au transport scolaire   | 3  |
|--------------------------------------------------------|----|
| 1. Créer son compte                                    | 4  |
| 2. Ajouter les membres du foyer                        | 4  |
| 3. Demander une carte SPI                              | 5  |
| 4. Effectuer ma demande au transport scolaire          | 6  |
| 4.1. Elèves issus d'Evreux Portes de Normandie         | 6  |
| 4.2. Elèves à l'extérieur d'Evreux Portes de Normandie | 8  |
|                                                        |    |
| Renouvellement de la demande au transport scolaire     | 11 |

## **PREMIÈRE DEMANDE** D'INSCRIPTION AU TRANSPORT SCOLAIRE

## 1. Créer son compte

- ► Allez sur le site : <u>https://spi.epn-agglo.fr/my/home</u>
- ► Cliquez sur «Se connecter» puis «Vous n'avez pas de compte ?»
- ► Renseignez les champs demandés, et validez
- Un mail de confirmation sera envoyé sur votre boite mail pour activer votre compte.
- Allez sur votre boite mail et ouvrir le mail de confirmation d'inscription
- Cliquez sur le lien de confirmation et saisir un mot de passe de mon choix

#### Votre compte est créé !

| Vous devez vous identifier pour accéder à cet<br>espace         Créez votre compte ou connectez vous à votre compte existant<br>pour accéder à votre espace personnel         Se connecter             Se connecter             Accès rapide         Rechercher un élément par son numéro<br>és sub | And conserve allocation of these of | curbon hom companyor on horms of on construction                                                    | Statistical and a second second |                                                                                                    |
|----------------------------------------------------------------------------------------------------|-------------------------------------|----------------------------------------------------------------------------------------------------|---------------------------------|----------------------------------------------------------------------------------------------------|
| Espace<br>Créez vorre compte ou connecter vous à votre compte existant<br>pour accéder à votre espace personnei<br>Se connecter                                                                                                    | Vous devez                          | vous identifier pour acc                                                                            | éder à cet                      | Mon compte                                                                                                    |
| Accès rapide<br>Rechercher un 6/ément par son numéro<br>de suivi<br>a Tracking number Q                                                                                                    | Créez                               | espace<br>otre compte ou connectez vous à votre compte ext<br>pour accéder à votre espace personne! | stant                           | Vous n'êtes actuellement pas connecté.<br>Si vous voulez accéder à vorre espace<br>personnel, veuillez vous identifier.<br>Se connecter |
| Rechercher un fölfment par son numéro<br>de suivi<br>a Tracking number Q                                                                                                    |                                     | Se connecter                                                                                        |                                 | Accès rapide                                                                                                    |
|                                                                                                    |                                     |                                                                                                    |                                 | Rechercher un élément par son numéro<br>de sulvi<br>Tracking number Q                                                                   |
|                                                                                                    |                                     |                                                                                                    |                                 |                                                                                                    |
| Termes et Conditions Contact Evreux Portes de Normandie - Visitez le site                                                                                                    | Termes et Conditions                | Contact                                                                                             | Evreux Portes de N              | lormandie - Visitez le site                                                                                                    |
| Foire aux Questions Posez-nous vos questions                                                                                                    | Foire aux Questions                 | Posez-nous vos questions                                                                            |                                 |                                                                                                    |

## 2. Ajouter les membres du foyer

- ► Se connecter sur son compte SPI
- Allez dans la rubrique «Mon Foyer» 1
- ► Cliquez sur « Créer un nouveau membre »
- ► Renseignez les champs, et validez

## **!!! Procédure à répéter pour chaque enfant à inscrire au transport scolaire**

| Bienvenue dans votre espace personnel Accéder à toutes vos informations et démarches ci dessous (pour effectuer votre demande de carte spi, cliquez sur démarches en lignes) | TEST Damien Vanhoecke                                                                               |
|----------------------------------------------------------------------------------------------------|----------------------------------------------------------------------------------------------------|
| Abonnement à notre lettre d'information                                                                                                    | 27220 CHANGNY BAILLEUL<br>France<br>6 69994508<br>B bonusveloo@epn-agglo.fr<br>Modifier Déconnexion |
| Gestion de mon espace personnel                                                                                                    | Accès rapide<br>Rechercher un élément par son numéro<br>de suivi                                    |
|                                                                                                    | TEST Damien Vanhoecke                                                                               |

### **3. Demander une carte SPI**

- Ill Les élèves domiciliés HORS du périmètre d'Evreux Portes de Normandie (EPN) sont invités à se rendre à la partie «4.2. Elèves à l'extérieur d'Evreux Portes de Normandie» (PAGE 8).
- Les communes HORS EPN concernées sont les suivantes : Bacquepuis, Bernienville, Bérengeville-la-Campagne, Boisset-les-Prévanches, Breuilpont, Breux-sur-Avre, Bueil, Caillouet-Orgeville, Graveron-Semerville, Hécourt, Ivry-la-Bataille, La Boissière, La Madeleine-de-Nonancourt, Le Cormier, Louye, Nonancourt, Quittebeuf, Tillières-sur-Avre, Tournedos-Bois-Hubert.
- Les communes non mentionnées sont issues du périmètre d'Evreux Portes de Normandie. Pour plus de détails sur les communes d'EPN, rendez-vous sur : <u>https://www.evreuxportesdenormandie.fr/74-les-communes.htm</u>

#### Elèves issus d'Evreux Portes de Normandie :

- Cliquez sur «Démarches en ligne» 2
- ► Cliquez ensuite sur «Demande de carte SPI PARTICULIER» (la page ci-dessous s'ouvre)

|                                    | 4                                                                       |
|------------------------------------|-------------------------------------------------------------------------|
| Mon compte / Mes demandes effectué | Faire une demande                                                       |
| [SPI] [                            | Demande de carte SPI PARTICULIER                                        |
| Demande de c                       | arte SPI pour un Particulier                                            |
|                                    |                                                                         |
| Destinataire*                      | Sélectionnez un bénéficiaire                                            |
| lustificatif de domicile *         | Alouter un document     Justificatif de domicile daté de 3 mois maximum |
| justificatii de donnene            |                                                                         |
|                                    | Commentaires                                                            |
|                                    |                                                                         |
|                                    |                                                                         |
|                                    | * le certifie l'exactitude des informations fournies                    |
|                                    |                                                                         |
|                                    | "J'al lu et j'accepte les termes et conditions                          |
|                                    |                                                                         |

- ▶ Indiquez le destinataire de la carte en sélectionnant le bénéficiaire dans le menu déroulant
- ► Sélectionnez le justificatif de domicile, ajoutez ou réactualisez s'il date de plus de 3 mois
- Acceptez les conditions et cliquez sur «soumettre la demande»
- Ill La démarche de demande de carte SPI doit être effectuée dans un premier temps pour l'un des parents, ensuite pour l'enfant.

Dès la validation de ma demande par les services SPI, un mail vous sera envoyé. Celui-ci permet de continuer la procédure d'inscription (cf. image ci-dessous).

| De : spisupport@epn-agglo.fr <spisupport@epn-agglo.fr></spisupport@epn-agglo.fr>                                                                        |
|----------------------------------------------------------------------------------------------------|
| Envoyé : mardi 18 mai 2021 10:21                                                                                                    |
| À : bonusveloo <bonusveloo@epn-agglo.fr></bonusveloo@epn-agglo.fr>                                                                                      |
| Objet : Votre demande a été acceptée                                                                                                    |
| Monsieur X,                                                                                                    |
| Nous avons le plaisir de vous informer de la validation de votre demande de carte SPI. Cette carte vous sera envoyée à votre domicile par voie postale. |
| Pour plus de détails, ou poursuivre vos démarches en ligne, nous vous invitons à vous connecter à votre compte.                                         |
| Cordialement                                                                                                    |

L'équipe SPI

#### Les cartes demandées seront envoyées par courrier postal.

#### 4.1. Elèves issus d'Evreux Portes de Normandie :

Une fois vos demandes de carte SPI validées, rendez-vous dans la rubrique «Démarches en ligne» 2

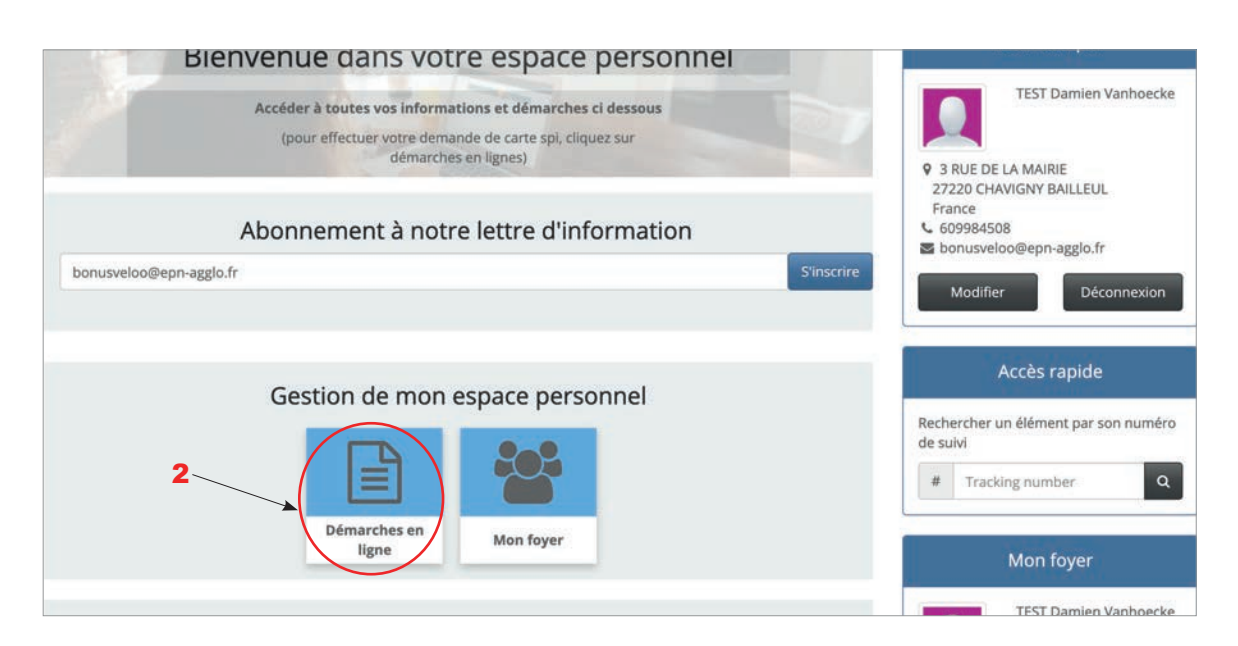

 Selon le niveau scolaire de votre enfant (maternelle, élémentaire, collège, lycée), cliquez sur le «formulaire d'inscription» dédié à votre enfant (Cf. image ci-dessous). 3

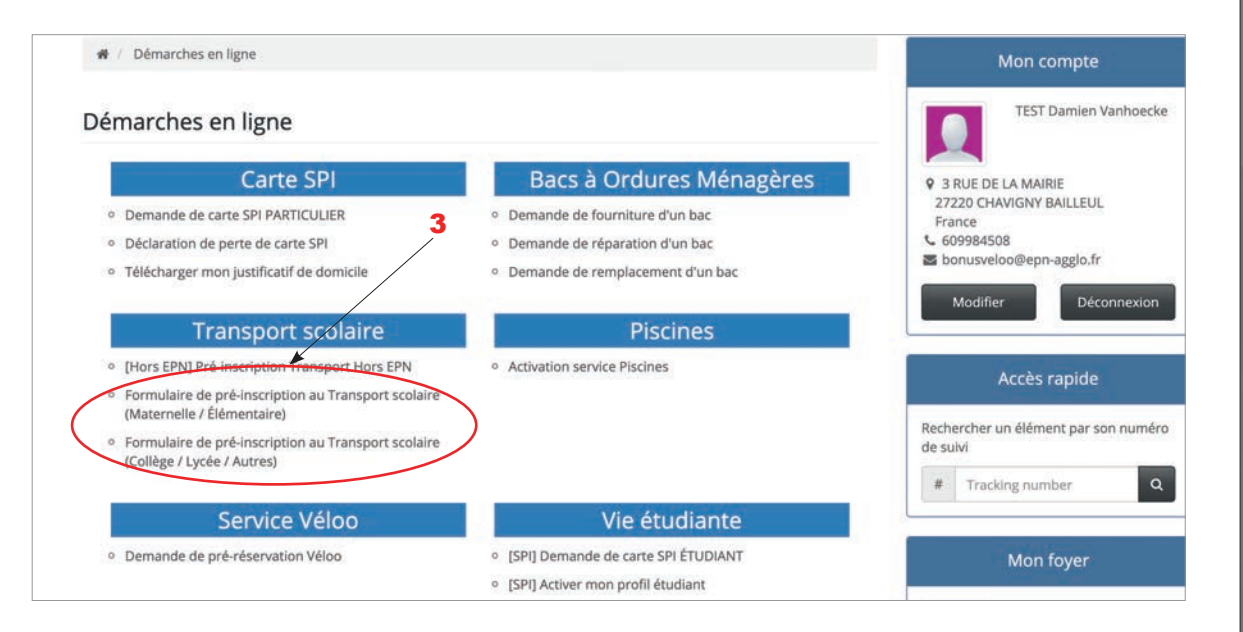

· Remplir tous les champs demandés du formulaire affiché.

| TEST Dumin Vanhoecke       Chotsissez                                                                                                    | Responsable                                                                                                    |             | Bénéficiaire                                                   |                                        |                        |
|----------------------------------------------------------------------------------------------------|----------------------------------------------------------------------------------------------------|-------------|----------------------------------------------------------------|----------------------------------------|------------------------|
| bispondate de transcription                                                                                                    | TEST Damien Vanhoecke                                                                                                    |             | Choisissez                                                     |                                        | × +                    |
| Cholair la période   Etheristionner la période d'itscription   Etheristionner la période d'itscription   Photo d'identité   Chonobuez une image   Vois passer meaters finança, Pour rela, déplacer finança dans le cadre, et assemuridatesemer avec la melleter de voire soutie ou et utilizat la baire en dessous de finança.   N'oubliez pas de cliquer sur le bouton "Soumettre" pour valider votre photo.   Établissement scolaire   Collège   Collège   Collège   Collège colorie   Niveau scolaire   Etablissement   Etablissement   Station retour   Nort / LPAP (16:34)   Vitor soutor de tradite de vorte liou de rélidence et sout statectonnele en forcitaire   Transport scolaire   Vois parter fronze   Statectonnel la state on faiter vois as ent douber parter fordat.   Transport scolaire   Vois faite retour soute et financé soute et fordat transport scolaire   Transport scolaire   Vois faite retou en rélidence et sout state de financé sout state de financé soute                                                                                                    | Responsable de l'inscription<br>Période                                                                                                    |             | Sélectionner la personne qui doit être in<br>Personne mandatée | scrite.<br>Téléphone                   |                        |
|                                                                                                    | Cholsir la période                                                                                                    |             |                                                                |                                        |                        |
| Photo d'identité  Photo d'identité Photo d'identité Photo d'identité Photo d'iden  | Sélectionner la période d'inscription                                                                                                    | 10          |                                                                |                                        |                        |
| biteret nom thue persone maddee  Photo d'identité  Veup parse meater l'image. Four rela, déplare l'image. Noubliez pars de cliquer sur le bouton "Soumettre" pour valider votre photo.  Établissement scolaire  Collège Collège Collè  |                                                                                                    |             |                                                                |                                        |                        |
| Photo d'identité                                                                                                    |                                                                                                    |             | Entrez le nom d'une personne mandaté                           | E.                                     |                        |
| Veria pauvez rezadrer Prinage. Pour cela, deplarer Prinage dans le cadro, et soamevidétonner avec la molette de l'insergion.   Édablissement scolaire   Collège   Collège <t< td=""><td>Photo d'identité</td><td></td><td></td><td></td><td></td></t<>                                                                                                    | Photo d'identité                                                                                                    |             |                                                                |                                        |                        |
| Choixboarz une image  Choixboarz une image  Choixboarz  Choixboarz une image  Choixboarz  Choixboarz  Cho  |                                                                                                    |             |                                                                |                                        |                        |
| Cholcosec une image     N'oubliez pas de cliquer sur le bouton "Soumettre" pour valider votre photo.   Établissement scolaire   Collège   Collège   Collège   Collège   Collège   Collège   Collège   Collège   Collège   Collège   Collège   Collège   Collège   Collège   Collège   Collège   Collège   Collège   Collège   Collège   Collège   Établissement   Établissement   Établissement   Établissement   Établissement   Établissement   Établissement   Établissement   Établissement   Établissement   Établissement   Établissement   Établissement   Établissement   Établissement   Établissement   Etablissement   Etablissement   Collège   Station retour   ANET / LPAP (16:34)   Station retour   Station retour que prendra l'enfant.   Collège de forfait   Transport scolaire   Transport scolaire   Collège de lordait   Transport scolaire   Collège de lordait   Transport scolaire   Transport scolaire   Collège de lordait   Transport scolaire   Transport scolaire   Collège de lordait <td>Vous</td> <td>s pouvez re</td> <td>cadrer l'image. Pour cela, déplacer l'image</td> <td>dans le cadre, et zoomer/dézoomer</td> <td>avec la molette de</td>                                                                                                    | Vous                                                                                                    | s pouvez re | cadrer l'image. Pour cela, déplacer l'image                    | dans le cadre, et zoomer/dézoomer      | avec la molette de     |
| Exablissement scolaire   Cycle scalaire   Collège   Cycle scalaire   Collège   Cycle scalaire de l'inscription   Exablissement   Exablissement   Etablissement   Exablissement   Etablissement   Station aller   Niveau scalaire   Station aller   ANET / LPAP (16:34)   Station aller us prosumit de votre lieu de résidence et sont sélectionnées en function de Vance fordait transport scalaire d'inscription   Colles a sunt donder par prosumit de votre lieu de résidence et sont sélectionnées en function d'istalissement.   Vipe de forfait   Transport scalaire   Transport scalaire   Station aller us prosumit de votre lieu de résidence et sont sélectionnées en function d'istalissement. Station retour ANET / LPAP (16:34) Vise de forfait Transport scalaire et Lii vous perme d'infant. Coller chaire heur lieu de résidence et sont sélectionnées on function d'istalissement. Vise de forfait Transport scalaire et Lii vous seure lie trajet aller /retour jusqu'à votre établissement. Le forfait Transport scalaire et Lii vous seure lie trajet aller /retour jusqu'à votre établissement. Le forfait Transport scalaire et Lii vous seure lie trajet aller /retour jusqu'à votre établissement. Vise de forfait formations J'al lu et accepté les modalités d'inscription J'autorise que mes informations soient utilisées à des fins d'analyses. J'autorise que mes informations soient eurgestré de sins services is e système.                                                                                                    | Nic                                                                                                    | e souris ou | en utilisant la barre en dessous de rimage                     | "Soumottro" pour volide                | votra oboto            |
| Établissement scolaire   collège   Collège   Collège   Collège   Collège   Établissement   Établissement   Établissement   Établissement   Établissement   Établissement   Établissement   Établissement   Établissement   Établissement   Etablissement   Etablissement   Transport (voir les horaires)   Station aller   ANET / LPAP (16:34)   Transport scolaire   Transport scolaire   Transport scolaire   Etablissement.   Etablissement.   Celles di station aller oue prendra l'enfant.   Celles di station retour   Calles di station retour que prendra l'enfant.   Celles di station retour que prendra l'enfant.   Celles di station retour que prendra l'enfant.   Celles di station retour que prendra l'enfant.   Celles di station retour que prendra l'enfant.   Celles di station retour que prendra l'enfant.   Celles di station retour que prendra l'enf                                                                                                    | Choisissez une image                                                                                                    | Subliez j   | bas de cliquer sur le bouton                                   | Soumettre pour valide                  | er votre photo.        |
| Etablissement scolaire   Collège   Collège   Collège   Collège   Collège   Collège   Collège   Collège   Collège   Collège   Collège   Collège   Collège   Collège   Collège   Collège   Collège   Collège   Collège   Collège   Collège   Collège   Collège   Collège   Établissement   Etablissement   Collège   Collège  <                                                                                                    | A                                                                                                    |             |                                                                |                                        |                        |
| Cycle scalaire   Collège   Cycle scalaire de l'inscription   Etablissement   Établissement   Établissement   Établissement   Établissement   Établissement   Établissement   Établissement   Établissement   Établissement   Statton retour   Statton retour   ANET / LPAP (16:34)   Statton retour   Statton retour que prendra l'enfant.   Colles da nut double par profilie de vatre lieu de résidence et sont sélectionnées en fanction de l'établissement.   Statton retour gue prendra l'enfant.   Colles do nut double par profilie de vatre lieu de résidence et sont sélectionnées en fanction de l'établissement.   Statton retour gue prendra l'enfant.   Colles do forfait   Transport scalaire et Tue vous permet d'innichier voure forfait transport scalaire d'un vous permet d'innichier voure forfait transport scalaire d'un vous permet d'innichier voure forfait transport scalaire d'un sous permet d'innichier voure forfait transport scalaire d'un vous permet d'innichier voure forfait transport scalaire d'un vous permet d'innichier voure forfait transport scalaire d'un vous permet d'innichier voure forfait transport scalaire d'un sous permet d'innichier voure forfait transport scalaire d'un cepte les modalités d'Inscription    Paulo rise que mes informations soleint utilisées à des fins d'analyses,    Paulorise que mes informations soleint utilisées à des fins d'analyses,    Paulorise que mes informations soleint utilisées à des fins marketing,    Paulorise que mes informations soleint utilisées à des fins marketing,                                                                                                    | Etablissement scolaire                                                                                                    |             |                                                                |                                        |                        |
| Collège   Collège   Stetolissement   Établissement   Établissement   Établissement   Établissement   Établissement   Établissement   Établissement   Établissement   Établissement   Établissement   Établissement   Établissement   Établissement   Transport (voir les horaires)   Station aller   ANET / LPAP (16:34)   Colles disset par proximité de voire lieu de résidence et sont sélectionnées en fanction de tablissement.   Vege de forfait   Transport scolaire vous permet d'enricht voure forfait transport scolaire vous permet d'enricht voure forfait transport scolaire vous permet d'enricht voure forfait transport scolaire vous permet d'enricht voure forfait transport scolaire vous permet d'enricht voure forfait transport scolaire vous permet d'enricht voure forfait transport scolaire vous permet d'enricht voure forfait transport scolaire de l'inscription   Calles altion retour   Auttorisations   Opfail lu et accepté les modalités d'Inscription   Pautorise que mes informations solent utilisées à des fins d'analyses.   Pautorise que mes informations solent utilisées à des fins dranalyses.   Pautorise que la photo d'identité fournie soit enregistrée dans le système.                                                                                                    | Cycle scolaire                                                                                                    |             | Niveau scolaire                                                |                                        |                        |
| Syde stolare de linscription   Itabilissement   Étabilissement   Étabilissement   Étabilissement   Étabilissement   Étabilissement   Étabilissement   Étabilissement   Étabilissement   Station aller   ANET / LPAP (16:34)   ANET / LPAP (16:34)   Station retour   ANET / LPAP (16:34)   Station retour   ANET / LPAP (16:34)   Station retour   Station retour que prendra l'enfant.   Celles di station aller que prendra l'enfant.   Celles di station aller que prendra l'enfant.   Celles di station aller que prendra l'enfant.   Celles di station aller que prendra l'enfant.   Celles di station retour que prendra l'enfant.   Celles di station retour que prendra l'enfant.   Celles di station scluire, vous assure le trajet aller /retour jusqu'à votre établissement. Le forfait   Transport scolaire   Vautoris colaire et 11's vous permer d'enrichtir votre forfait transport scolaire et 11's vous permer d'enrichtir votre forfait transport scolaire et 11's vous permer d'enrichtir votre forfait transport scolaire et 11's vous permer d'enrichtir votre forfait transport scolaire et 11's vous permer d'enrichtir votre forfait transport scolaire et 11's vous permer d'enrichtir votre forfait transport scolaire et 11's vous permer d'enrichtir votre forfait transport scolaire, vous assure le trajet aller / retour jusqu'à votre établissement.   Offait lu et accepté les modalités d'inscription   Pautorise que mes informations solent utilisées à des fins d'analyses.   Pautorise que mes informations solen                                                                                                    | Collège                                                                                                    | ~           | 6ème SEGPA                                                     |                                        | v                      |
| Régime       Établissement     Régime       Établissement     Externe, Demi-pensionnaire       Transport (voir les horaires)     Externe, Demi-pensionnaire       Station aller     Station retour       ANET / LPAP (16:34)     Station retour       ANET / LPAP (16:34)     Station retour que prendra l'enfant.       Celles ci sont classles par proximité de vatre lieu de résidence et sont sélectionnées en fonction de tablissement.     Selectionnez la station aller que prendra l'enfant.       Transport scolaire     Selectionnez to station retour que prendra l'enfant.       Transport scolaire     Selectionnez to station retour gue prendra l'enfant.       Transport scolaire     Selectionnez to station retour que prendra l'enfant.       Transport scolaire     Selectionnez to station retour gue prendra l'enfant.       Transport scolaire     Selectionnez to station retour que prendra l'enfant.       Transport scolaire     Selectionnez to station retour gue prendra l'enfant.       Autorisations     Celles cl sont classdes par proximité de votre lieu de résidence et sont sélectionnées en function d'établissement.       Veuillez chenir le type de forfait     Selectionnez to station retour gue prendra l'enfant.       Autorisations     Celles d'ant classdes par proximité de votre lieu de résidence et sont sélectionnées au desau Transport scolaire et Tu vous permet d'enrichit voure forfait transport scolaire d'un arcès au desau Transport scolaire et Tu vous permet d'enrichit voure forfait transport scolaire et Tu vous permet                                                                                                    | Cycle scolaire de l'inscription                                                                                                    |             | Niveau scolaire de l'inscription                               |                                        |                        |
| Étabilissement   tabilissement   trabilissement   trabilissement   trabilissement   Anter / LPAP (16:34)   Anter / LPAP (16:34)   Anter / LPAP (16:34)   Station aller   Anter / LPAP (16:34)   Station retour   Selectionnet is station aller que prendra l'enfant.   Celles ci sont classeles par proximité de vatre lieu de résidence et sont sélectionnées en fanction de tablissement.   Systement   Transport scolaire   Transport scolaire   Veuillez cheinir le type de fortait.   reforait Transport scolaire et Tu-vous permet d'enrichit voure fordiat transport scolaire d'un arcès au éseau Transurbain.   Wontent de Pinscription:  Califies d'inscription  Califies d'inscription Califies d'inscription C                                                                                                    | tablissement                                                                                                    | _           | Régime                                                         |                                        |                        |
| tablissement tréquenté par l'éléve.  Transport (voir les horaires)  station aller  ANET / LPAP (16:34)  ANET / LPAP (16:34)  ANET / LPAP (16:34)  ANET / LPAP (16:34)  ANET / LPAP (16:34)  ANET / LPAP (16:34)  ANET / LPAP (16:34)  ANET / LPAP (16:34)  Celles-disont dissetes par proximité de vatre lieu de résidence et sont sélectionnées en fonction de établissement.  Stype de forfait  Transport scolaire  touit consume le rase de la settion retour que prendra l'enfant.  Transport scolaire et Tu's vous permet d'enfait transport scolaire d'un accès au établissement.  Transport scolaire et Tu's vous permet d'enfait transport scolaire d'un accès au établissement.  Wontant de l'inscription:  J'al lu et accepté les modalités d'inscription J'autorise que mes informations solent utilisées à des fins d'analyses. J'autorise que la photo d'identité fourne is oit energistrée dans le système.                                                                                                    | Établissement                                                                                                    |             | Externe, Demi-pensionnaire                                     |                                        | ~                      |
| Station aller       Station retour         ANET/LPAP (16:34)       ANET/LPAP (16:34)         Station aller       ANET/LPAP (16:34)         ANET/LPAP (16:34)       ANET/LPAP (16:34)         Station aller       ANET/LPAP (16:34)         Station aller       ANET/LPAP (16:34)         Station station aller que prendra l'enfant.       Station settor que prendra l'enfant.         Celles ci sont classdes par proximité de vatre lieu de résidence et sont sélectionnées en fonction de résidence et sont sélectionnées en fonction de l'établissement.       Selectionnet (asseks par proximité de votre lieu de résidence et sont sélectionnées en fonction de l'établissement.         Transport scolaire       Veuille cohair le type de forfait.       Celles ci sont classdes par proximité de votre lieu de résidence et sont sélectionnées en fonction de l'établissement.         Contait       Transport scolaire et Tui vous permet d'enfait transport scolaire d'un accès au téseu Transport scolaire vous essure le trajet aller /retour jusqu'à votre établissement. Le forfait transport scolaire et Tui vous permet d'enfait transport scolaire d'un accès au téseu Transport scolaire et tois enfait transport scolaire d'un accès au téseu Transport scolaire et nois d'infant d'un accès au téseu Transport scolaire et nois d'infant d'un accès au téseu Transport scolaire et tois enformations solent utilisées à des fins d'analyses.         J'autorise que mes informations solent utilisées à des fins marketing.       J'autorise que mes informations solent utilisées à des fins tes ysteme.                                                                                                    | Etablissement fréquenté par l'élève.                                                                                                    |             |                                                                |                                        |                        |
| Station aller  ANET / LPAP (16:34)  Station retour  ANET / LPAP (16:34)  Station retour que prendra l'enfant.  Celles d'ant davades par proximité de votre lieu de résidence et sont sélectionnées en fonction de  résidence nome la station aller que prendra l'enfant.  Celles d'ant davades par proximité de votre lieu de résidence et sont sélectionnées en fonction de  réablissement.  Transport scolaire  Veuille chaint le type de forfait  Transport scolaire vous assure le trajet aller /retour jusqu'à votre établissement. Le forfait  Transport scolaire vous assure le trajet aller /retour jusqu'à votre établissement. Le forfait  Transport scolaire ci TU » vous permet d'enrichir votre forfait transport scolaire d'un accès au  téseau Transurbain.  Montant de l'inscription:  J'ai lu et accepté les modalités d'inscription J'autorise que mes informations soient utilisées à des fins d'analyses. J'autorise que mes informations soient utilisées à des fins d'analyses. J'autorise que la photo d'identité fournie soit enregistrée dans le système.                                                                                                    | Transport (voir les horaires)                                                                                                    |             |                                                                |                                        |                        |
| Station aller     Station retour       ANET / LPAP (16:34)     ANET / LPAP (16:34)       Selectionnes is station aller que prendra l'enfant.     Selectionnes is station retour que prendra l'enfant.       Celles si sont disodes par proximité de votre lieu de résidence et sont sélectionnées en fonction de résidence et sont sélectionnées en fonction de résidence et sont sélectionnées en fonction de résidence et sont sélectionnées en fonction de résidence et sont sélectionnées en fonction de résidence et sont selectionnées en fonction de résidence et sont selectionnées en fonction de résidence et sont selectionnées en fonction de résidence et l'un screbs au transurbain.       Montant de l'inscription:     C       J'al lu et accepté les modalités d'inscription     Sa fins d'analyses.       J'autorise que mes informations solent utilisées à des fins d'analyses.     J'autorise que mes informations solent utilisées à des fins marketing.                                                                                                    | transport (von les noralles)                                                                                                    |             |                                                                |                                        |                        |
| ANET / LPAP (16:34)<br>Selectionnes la station aller que prendra l'enfant.<br>Celles d'sont davades par proximité de votre lieu de résidence et sont sélectionnées en fonction de<br>réablissement.<br>Type de forfait<br>Transport scolaire<br>Autorisations<br>Montant de l'inscription:<br>] al lu et accepté les modalités d'inscription<br>] autorise que mes informations soient utilisées à des fins d'analyses.<br>] autorise que mes informations soient utilisées à des fins d'analyses.<br>] autorise que la photo d'identité fournie soit en registrée dans le système.                                                                                                    | Station aller                                                                                                    |             | Station retour                                                 |                                        |                        |
| Electionnez la station aller que prendra l'enfant.<br>Elecsi sont classeles par proximité de votre lieu de résidence et sont sélectionnées en fonction de<br>Experience de forfait<br>Transport scolaire<br>fordait Cransport scolaire, vous assure le trajet aller /retour jusqu'à votre établissement. Le forfait<br>Transport scolaire // vous assure le trajet aller /retour jusqu'à votre établissement. Le forfait<br>Transport scolaire // vous assure le trajet aller /retour jusqu'à votre établissement. Le forfait<br>Transport scolaire // vous assure le trajet aller /retour jusqu'à votre établissement. Le forfait<br>transport scolaire // vous permet d'enrichir votre forfait transport scolaire d'un accès au<br>éseau Transurbain.<br>Montant de l'inscription:<br>]'al lu et accepté les modalités d'inscription<br>]'autorise que mes informations soient utilisées à des fins d'analyses.<br>]'autorise que la photo d'identité four lisées à des fins marketing.<br>]'autorise que la photo d'identité fourtis eix en segistrée dans le système.                                                                                                    | ANET / LPAP (16:34)                                                                                                    | ~           | ANET / LPAP (16:34)                                            |                                        | ~                      |
| Tansport scolaire  Transport scolaire  Transpo | électionnez la station aller que prendra l'enfant.                                                                                                    |             | Sélectionnez la station retour que prend                       | ira l'enfant.                          |                        |
| etablissement. readbissement. readbi | celles-ci sont classées par proximité de votre lleu de résidence et sont sélectionnées en fonct                                                                                                    | tion de     | Celles-ci sont classées par proximité de                       | votre lieu de résidence et sont sélect | ionnées en fonction de |
| Transport scolaire                                                                                                    | etablissement.<br>Type de forfait                                                                                                    |             | retablissement.                                                |                                        |                        |
| Irransport Scolaire<br>Acultez cheatir le type de forfait.<br>e forfait Transport scolaire, vous assure le trajet aller /retour jusqu'à votre établissement. Le forfait<br>Transport scolaire et TU + vous permet d'enrichie voire forfait transport scolaire d'un accès au<br>éseau Transurbain.<br>Wontant de l'inscription: •<br>Autorisations<br>] 'al lu et accepté les modalités d'inscription<br>] 'autorise que mes informations solent utilisées à des fins d'analyses.<br>] 'autorise que mes informations solent utilisées à des fins marketing.<br>] 'autorise que la photo d'identité fournie soit enregistrée dans le système.                                                                                                    | An an an an an an an an an an an an an an                                                                                                    |             |                                                                |                                        |                        |
| reulité contair la pyse de la photo d'Identité fournie solet an lisées à des fins marketing.                                                                                                    | raispurt scolare                                                                                                    |             |                                                                |                                        |                        |
| Transport scalaire et TU = vous permet d'enrichir voire forfait transport scalaire d'un accès au feseau Transurbain.  Montant de l'inscription:  Autorisations  J'ai lu et accepté les modalités d'inscription J'autorise que mes informations soient utilisées à des fins d'analyses. J'autorise que mes informations soient utilisées à des fins marketing. J'autorise que la photo d'identité fournie soit en registrée dans le système.                                                                                                    | reuniez onoisir le type de forfait.<br>Le forfait Transport scolaire, vous assure le traiet aller tretour jusqu'à votre établissement. Le                                                                                                    | e forfait   |                                                                |                                        |                        |
| reseau Transurbain.<br>Montant de l'Inscription: €<br>Autorisations<br>] 'ai lu et accepté les modalités d'Inscription<br>] 'autorise que mes informations solent utilisées à des fins d'analyses.<br>] 'autorise que mes informations solent utilisées à des fins marketing.<br>] 'autorise que la photo d'Identité fournie solt enregistrée dans le système.                                                                                                    | <ul> <li>Transport scolaire et TU » vous permet d'enrichir votre forfait transport scolaire d'un accès i</li> </ul>                                                                                                    | au          |                                                                |                                        |                        |
| Montant de l'inscription: €<br>Autorisations<br>] 'ai lu et accepté les modalités d'inscription<br>] 'autorise que mes informations soient utilisées à des fins d'analyses.<br>] 'autorise que mes informations soient utilisées à des fins marketing.<br>] 'autorise que la photo d'identité fournie soit enregistrée dans le système.                                                                                                    | réseau Transurbain.                                                                                                    |             |                                                                |                                        |                        |
| Autorisations<br>]'al lu et accepté les modalités d'Inscription<br>]'autorise que mes informations solent utilisées à des fins d'analyses.<br>]'autorise que mes informations solent utilisées à des fins marketing.<br>]'autorise que la photo d'Identité fournie soit enregistrée dans le système.                                                                                                    | Montant de l'inscription:                                                                                                    |             |                                                                |                                        |                        |
| Autorisations<br>] fai lu et accepté les modalités d'Inscription<br>] fautorise que mes informations solent utilisées à des fins d'analyses.<br>] fautorise que mes informations solent utilisées à des fins marketing.<br>] fautorise que la photo d'identité fournie soit enregistrée dans le système.                                                                                                    | to the second second seco |             |                                                                |                                        |                        |
| ] j'al lu et accepté les modalités d'inscription<br>] j'autorise que mes informations soient utilisées à des fins d'analyses.<br>] j'autorise que mes informations soient utilisées à des fins marketing.<br>] j'autorise que la photo d'identité fournie soit enregistrée dans le système.                                                                                                    | Autorisations                                                                                                    |             |                                                                |                                        |                        |
| ] 'al lu et accepté les modalités d'inscription<br>] 'autorise que mes informations soient utilisées à des fins d'analyses.<br>] 'autorise que mes informations soient utilisées à des fins marketing.<br>] 'autorise que la photo d'identité fournie soit enregistrée dans le système.                                                                                                    | aton sectors                                                                                                    |             |                                                                |                                        |                        |
| □ l'autorise que mes informations soient utilisées à des fins d'analyses.<br>□ l'autorise que mes informations soient utilisées à des fins marketing.<br>□ l'autorise que la photo d'identité fournie soit enregistrée dans le système.                                                                                                    | ] j'al lu et accepté les modalités d'inscription                                                                                                    |             |                                                                |                                        |                        |
| □ j'autorise que mes informations soient utilisées à des fins marketing.<br>□ j'autorise que la photo d'identité fournie soit enregistrée dans le système.                                                                                                    | ] j'autorise que mes informations soient utilisées à des fins d'analyses.                                                                                                    |             |                                                                |                                        |                        |
| ] j'autorise que la photo d'identité fournie soit enregistrée dans le système.                                                                                                    |                                                                                                    |             |                                                                |                                        |                        |
|                                                                                                    | ] J'autorise que mes informations soient utilisées à des fins marketing.                                                                                                    |             |                                                                |                                        |                        |
|                                                                                                    | ] 'autorise que mes informations soient utilisées à des fins marketing.<br>] j'autorise que la photo d'identité fournie soit enregistrée dans le systèn<br>                                                                                                    | me.         |                                                                |                                        |                        |

#### A savoir :

- Le responsable (parent, tuteur) doit être différent du bénéficiaire (élève empruntant le car). La personne mandatée est une personne désignée par le responsable de l'élève pour l'autoriser à prendre en charge à son point d'arrêt en cas d'impossibilité.

- N'oubliez pas de cliquer sur le bouton «soumettre» pour valider votre photo.

Cliquez sur «valider l'inscription et payer», et finalisez la procédure en payant en ligne. Vous avez la possibilité de payer en plusieurs fois sans frais.

Après validation du service mobilités, mon enfant peut emprunter la ligne du transport scolaire d'Evreux Portes de Normandie !

#### 4.2. Elèves à l'extérieur d'Evreux Portes de Normandie :

#### **Rappel :**

- Les communes concernées sont les suivantes : Bacquepuis, Bernienville, Bérengeville-la-Campagne, Boisset-les-Prévanches, Breuilpont, Breux-sur-Avre, Bueil, Caillouet-Orgeville, Graveron-Semerville, Hécourt, Ivry-la-Bataille, La Boissière, La Madeleine-de-Nonancourt, Le Cormier, Louye, Nonancourt, Quittebeuf, Tillières-sur-Avre, Tournedos-Bois-Hubert.
- ▶ Si ce n'est plus le cas, rendez-vous dans la rubrique «Démarches en ligne» 2

| Bienvenue dans votre espace personnel                                                                                                    |                                                                                                    |
|----------------------------------------------------------------------------------------------------|----------------------------------------------------------------------------------------------------|
| Accéder à toutes vos informations et démarches ci dessous<br>(pour effectuer votre demande de carte spi, cliquez sur<br>démarches en lignes) | S RUE DE LA MAIRIE     27220 CHAVIGNY BAILLEUL                                                       |
| Abonnement à notre lettre d'information<br>bonusveloo@epn-agglo.fr Sinscrire                                                                 | France<br>€ 609984508<br>⊠ bonusveloo@epn-agglo.fr<br>Modifier Déconnexion                           |
| Gestion de mon espace personnel                                                                                                    | Accès rapide<br>Rechercher un élément par son numéro<br>de suivi<br># Tracking number Q<br>Mon foyer |
|                                                                                                    | TEST Damien Vanhoecke                                                                                |

▶ Cliquez sur «[Hors EPN] Pré-inscription Transport Hors EPN» (Cf. image ci-dessous). 4

| # / Démarches en ligne                                                        | 4                                             | Mon compte                                                                |
|-------------------------------------------------------------------------------|-----------------------------------------------|---------------------------------------------------------------------------|
| Démarches en ligne                                                            |                                               | TEST Damien Vanhor                                                        |
| Carte SPI                                                                     | Transport scolaire                            | 9 3 RUE DE LA MAIRIE                                                      |
| Demande de carte SPI PARTICULIER     Télécharger mon justificatif de domicile | [Hors EPN] Pré-inscription Transport Hors EPN | 27220 CHAVIGNY BAILLEUL<br>France<br>609984508<br>bonusveloo@epn-agglo.fr |
| Vie étudiante                                                                 |                                               | Modifier Déconnexi                                                        |
| <ul> <li>[SPI] Demande de carte SPI ÉTUDIANT</li> </ul>                       |                                               |                                                                           |
|                                                                               |                                               | Accès rapide                                                              |
|                                                                               |                                               | Rechercher un élément par son nun<br>de suivi                             |
|                                                                               |                                               | # Tracking number                                                         |
|                                                                               |                                               |                                                                           |

 Ajoutez un «justificatif de domicile» et «attestation de quotient familial» afin de déterminer si vous êtes éligible, selon votre quotient familial que vous renseignerez à l'étape suivante, à une réduction de l'abonnement scolaire. Le cas échéant, cette réduction s'appliquera automatiquement.

| pouvoir in               | crire votre enfant.   |           |                     |                      |         |
|--------------------------|-----------------------|-----------|---------------------|----------------------|---------|
| Inform                   | itions CNIL Docu      | iments Sa | aisie du quotient   | Récapitulatif        |         |
|                          |                       |           |                     |                      |         |
| Justi                    | icatif de domio       | cile      |                     |                      |         |
| Justificatif de domicile | + Ajouter un doc      | ument     | Justificatif de dom | icile daté de 3 mois | maximum |
|                          | Justificatif de domic | tile      |                     |                      |         |
| Attestati                | on de quotient famili | ial       |                     |                      |         |
|                          |                       |           |                     |                      |         |

Dès la validation de ma demande par les services SPI, un mail vous sera envoyé. Celui-ci permet de continuer la procédure d'inscription (Cf. image ci-dessous).

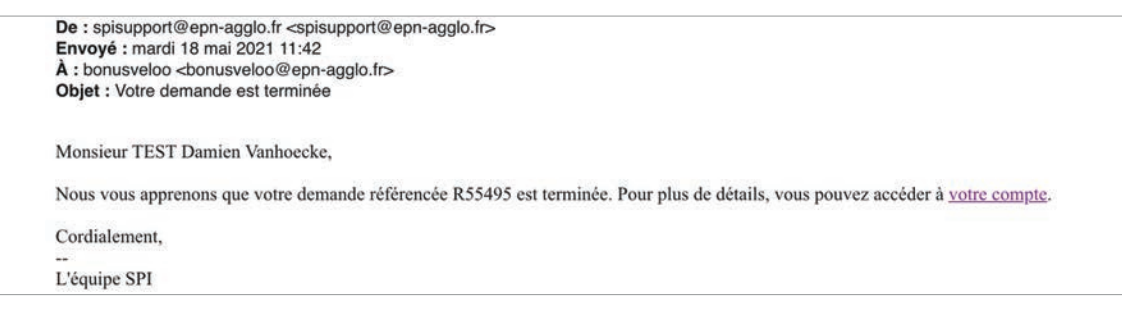

- En cas de besoin, rafraîchissez la page.
- Cliquez ensuite sur «Formulaire d'inscription au Transport scolaire (Collège/Lycée/Autres)». 5

|                                                              | Accuell PISCINE Contactez-nous                                                                                                    | Mon espace personnel TEST Damlen Vanhoecke                                    |
|--------------------------------------------------------------|----------------------------------------------------------------------------------------------------|-------------------------------------------------------------------------------|
| # / Démarches en ligne                                       |                                                                                                    | Mon compte                                                                    |
| Démarches en ligne                                           | 5                                                                                                    | TEST Damien Vanhoed                                                           |
| Carte SPI                                                    | Transport scolaire                                                                                                    | 9 3 RUE DE LA MAIRIE                                                          |
| <ul> <li>Télécharger mon justificatif de domicile</li> </ul> | (Hors EPM] Pré-inscription Transport Hors EPM<br>• Formulaire de pré-inscription au Transport scola<br>(Collège / Lycée / Autres) | 27220 CHAVIGNY BAILLEUL<br>France<br>€ 609984508<br>E bonusveloo@epn-agglo.fr |
| Vie étudiante                                                |                                                                                                    |                                                                               |
| <ul> <li>[SPI] Demande de carte SPI ÉTUDIANT</li> </ul>      |                                                                                                    | Accès rapide                                                                  |
|                                                              |                                                                                                    | Rechercher un élément par son numé<br>de suivi                                |
|                                                              |                                                                                                    | # Tracking number                                                             |
|                                                              |                                                                                                    | Mon fover                                                                     |

· Remplir tous les champs demandés du formulaire affiché.

| Responsable                                                                                  |                                 | Bénéficiaire                                                                                   |                                         |                             |
|----------------------------------------------------------------------------------------------|---------------------------------|------------------------------------------------------------------------------------------------|-----------------------------------------|-----------------------------|
| TEST Damien Vanhoecke                                                                        |                                 | Choisissez                                                                                     |                                         | × +                         |
| Responsable de l'inscription<br>Période                                                      |                                 | Sélectionner la personne qui doit être inso<br>Personne mandatée                               | rite.<br>Téléphone                      |                             |
| Choisir la période                                                                           |                                 |                                                                                                |                                         |                             |
| Sélectionner la période d'inscription                                                        |                                 |                                                                                                |                                         |                             |
|                                                                                              |                                 |                                                                                                |                                         |                             |
|                                                                                              |                                 | Entrez le nom d'une personne mandatée.                                                         |                                         |                             |
| Photo d'identité                                                                             |                                 |                                                                                                |                                         |                             |
|                                                                                              | Maria analogo                   | anadara Barara Paris ata diatara Barara di                                                     |                                         | in the second second second |
|                                                                                              | vous pouvez r                   | ecaurer rimage. Pour celo, depiacer rimage d<br>i en utilisant la barre en dessous de l'image. | ans le cadre, et zoomer/dezoomer a      | vec sa molette de           |
| Choisissez une image                                                                         | N'oubliez                       | pas de cliquer sur le bouton "                                                                 | Soumettre" pour valider                 | votre photo.                |
|                                                                                              |                                 |                                                                                                |                                         |                             |
| Établissement scolaire                                                                       |                                 |                                                                                                |                                         |                             |
| Cycle scolaire                                                                               |                                 | Niveau scolaire                                                                                |                                         |                             |
| Collège                                                                                      | ~                               | 6ème SEGPA                                                                                     |                                         | ~                           |
| Cycle scalaire de l'inscription<br>Établissement                                             |                                 | Niveau scolaire de l'inscription                                                               |                                         |                             |
| Flahliscement                                                                                |                                 | Externe Demi-pensionnaire                                                                      |                                         | ~                           |
| Etablissement fréquenté par l'élève.                                                         |                                 | externe, benn-pensionnaire                                                                     |                                         |                             |
|                                                                                              |                                 |                                                                                                |                                         |                             |
| Transport (voir les horaires)                                                                |                                 |                                                                                                |                                         |                             |
| Station aller                                                                                |                                 | Station retour                                                                                 |                                         |                             |
| ANET / LPAP (16:34)                                                                          | ~                               | ANET / LPAP (16:34)                                                                            |                                         | ~                           |
| Sélectionnez la station aller que prendra l'enfant.                                          |                                 | Sélectionnez la station retour que prendra                                                     | l'enfant.                               |                             |
| Celles-ci sont classées par proximité de votre lleu de résidence et sont<br>l'établissement. | sélectionnées en fonction de    | Celles-ci sont classées par proximité de vo<br>l'établissement.                                | tre lieu de résidence et sont sélection | nnées en fonction de        |
| Type de forfait                                                                              |                                 |                                                                                                |                                         |                             |
| Transport scolaire                                                                           | ~                               |                                                                                                |                                         |                             |
| Veuillez choisir le type de forfait.                                                         |                                 |                                                                                                |                                         |                             |
| Le forfait Transport scolaire, vous assure le trajet aller /retour jusqu'à v                 | votre établissement. Le forfait |                                                                                                |                                         |                             |
| réseau Transurbain.                                                                          | ort scolaire o un acces au      |                                                                                                |                                         |                             |
| Montant de l'inscription:                                                                    |                                 |                                                                                                |                                         |                             |
|                                                                                              |                                 |                                                                                                |                                         |                             |
| Autorisations                                                                                |                                 |                                                                                                |                                         |                             |
|                                                                                              |                                 |                                                                                                |                                         |                             |
| J'ai in et accepte les modalités d'inscription                                               | fins d'analyses.                |                                                                                                |                                         |                             |
| que mes manana autoria autoria estinaces a ues                                               | fine marketing                  |                                                                                                |                                         |                             |
| J'autorise que mes informations solent utilisées à des                                       | fins marketing.                 |                                                                                                |                                         |                             |

#### A savoir :

- Le responsable (parent, tuteur) doit être différent du bénéficiaire (élève empruntant le car). La personne mandatée est une personne désignée par le responsable de l'élève pour l'autoriser à prendre en charge à son point d'arrêt en cas d'impossibilité.

- N'oubliez pas de cliquer sur le bouton «soumettre» pour valider votre photo.

Cliquez sur «validez l'inscription et payer», et finalisez la procédure en payant en ligne. Vous avez la possibilité de payer en plusieurs fois sans frais.

Après validation du service mobilités, mon enfant peut emprunter la ligne du transport scolaire d'Evreux Portes de Normandie !

## RENOUVELLEMENT DEMANDE D'INSCRIPTION AU TRANSPORT SCOLAIRE

#### Renouvellement de la demande d'inscription au transport scolaire

- ► Allez sur <u>https://spi.epn-agglo.fr/my/home</u>
- Se connecter avec votre adresse mail et mot de passe créé

(si mot de passe oublié ou perdu, cliquez pour sur «réinitialiser le mot de passe» pour recréer un nouveau mot de passe).

Rendez-vous ensuite dans la rubrique «Démarches en ligne» 2

| Bienvenue dans votre espace personnel<br>Accéder à toutes vos informations et démarches ci dessous<br>(pour effectuer votre demande de carte spi, cliquez sur<br>démarches en lignes) | TEST Damien Vanhoecke                                                                              |
|----------------------------------------------------------------------------------------------------|----------------------------------------------------------------------------------------------------|
| Abonnement à notre lettre d'information bonusveloo@epn-agglo.fr S'inscrire                                                                                                    | 2/220 CHAVIGNY BALLEUL<br>France<br>€ 609984508<br>Stousveloo@epn-agglo.fr<br>Modifier Déconnexion |
| Gestion de mon espace personnel                                                                                                    | Accès rapide Rechercher un élément par son numéro de suivi # Tracking number Q                     |
| Démarches en Mon foyer                                                                                                    | Mon foyer                                                                                          |

Selon le niveau scolaire de votre enfant (maternelle, élémentaire, collège, lycée), cliquez sur le «formulaire de pré-inscription» dédié à votre enfant (Cf. image ci-dessous). 3

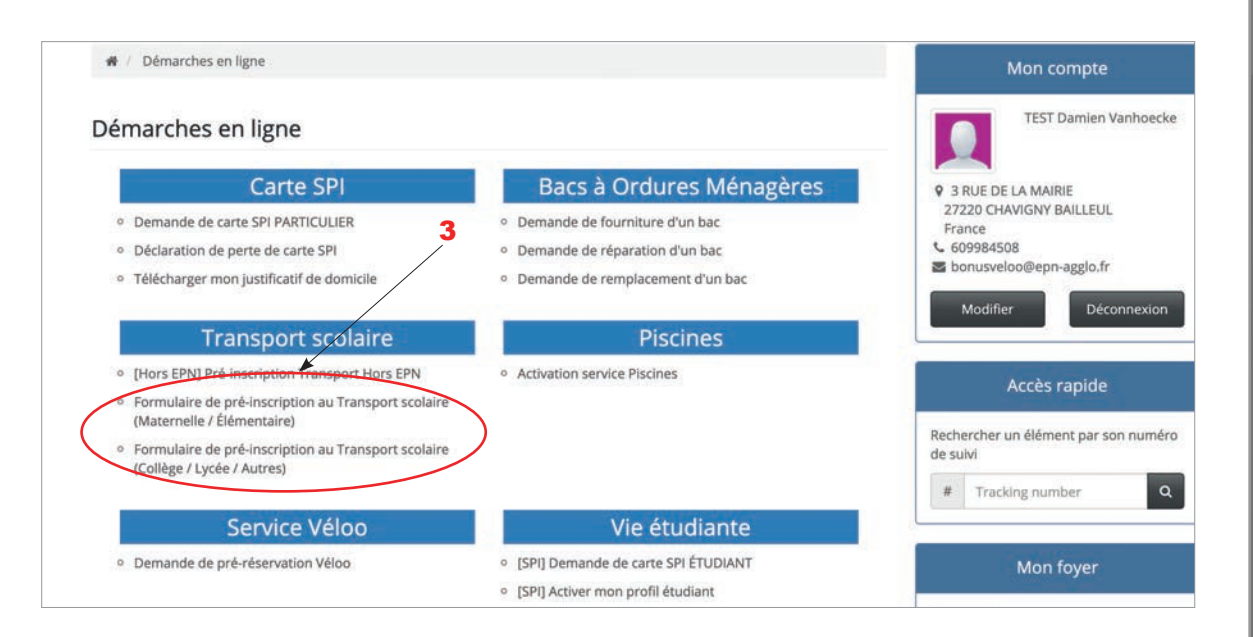

· Remplir tous les champs demandés du formulaire affiché.

| Demande d'inscription au transport scolaire | collèges | et lycées |
|---------------------------------------------|----------|-----------|
|---------------------------------------------|----------|-----------|

| Responsable                                                                                                    |                                                                                                    | Bénéficiaire                                                                                                    |                                                                     |
|----------------------------------------------------------------------------------------------------|----------------------------------------------------------------------------------------------------|----------------------------------------------------------------------------------------------------|---------------------------------------------------------------------|
| TEST Damien Vanhoecke                                                                                                    |                                                                                                    | Cholsissez 💙 🕇                                                                                                    |                                                                     |
| Responsable de l'inscription<br>Période                                                                                                    |                                                                                                    | Sélectionner la personne qui doit être inscrite.<br>Personne mandatée Téléphone                                                                               |                                                                     |
| Choisir la période                                                                                                    |                                                                                                    |                                                                                                    |                                                                     |
| Sélectionner la période d'Inscription                                                                                                    |                                                                                                    |                                                                                                    |                                                                     |
|                                                                                                    |                                                                                                    |                                                                                                    |                                                                     |
|                                                                                                    |                                                                                                    | Entrez le nom d'une personne mandatée.                                                                                                    |                                                                     |
| Photo d'identité                                                                                                    |                                                                                                    |                                                                                                    |                                                                     |
|                                                                                                    |                                                                                                    |                                                                                                    |                                                                     |
|                                                                                                    | Vous pouvez r                                                                                                    | ecadrer l'image. Pour cela, déplacer l'image dans                                                                                                    | s le cadre, et zoomer/dézoomer avec la molette de                   |
| Chairleras una impre                                                                                                    | N'oubliez                                                                                                    | pas de cliquer sur le bouton "So                                                                                                    | oumettre" pour valider votre photo                                  |
| choisissez one image                                                                                                    | TI GUDITE2                                                                                                    | pus de cilquer sur le boutoir se                                                                                                    | sametice pour valuer toure prioto.                                  |
| Établissement scolaire                                                                                                    |                                                                                                    |                                                                                                    |                                                                     |
| Eddinosement scolar e                                                                                                    |                                                                                                    |                                                                                                    |                                                                     |
| Cycle scolaire                                                                                                    |                                                                                                    | Niveau scolaire                                                                                                    |                                                                     |
| Collège                                                                                                    | ~                                                                                                    | 6ème SEGPA                                                                                                    | ~                                                                   |
| Cycle scolaire de l'inscription<br>Établissement                                                                                                    |                                                                                                    | Niveau scolaire de l'inscription<br>Régime                                                                                                    |                                                                     |
| Établissement                                                                                                    |                                                                                                    | Externe, Demi-pensionnaire                                                                                                    | ~                                                                   |
| l<br>Etablissement fréquenté par l'élève.                                                                                                    |                                                                                                    |                                                                                                    |                                                                     |
| Too a sect ( so is los ( sous los s)                                                                                                    |                                                                                                    |                                                                                                    |                                                                     |
| transport (voir les horaires)                                                                                                    |                                                                                                    |                                                                                                    |                                                                     |
|                                                                                                    |                                                                                                    |                                                                                                    |                                                                     |
| Station aller                                                                                                    |                                                                                                    | Station retour                                                                                                    |                                                                     |
| Station aller<br>ANET / LPAP (16:34)                                                                                                    | ~                                                                                                    | Station retour ANET / LPAP (16:34)                                                                                                    | ~                                                                   |
| Station aller<br>ANET / LPAP (16:34)<br>Sélectionnez la station aller que prendra l'enfant.                                                                                                    | ~                                                                                                    | Station retour ANET / LPAP (16:34) Sélectionnez la station retour que prendra l'e                                                                             | enfant.                                                             |
| Station aller<br>ANET / LPAP (16:34)<br>Sélectionnes la station aller que prendra l'enfant.<br>Celles ci sont classées par proximité de vatre lleu de résidence et sont s                                                                                                    | ellectionnées en fonction de                                                                                                    | Station retour ANET / LPAP (16:34) Sélectionnes la station retour que prendra l'é Celles-si sont classées par proximité de votre Net hibreave                 | infant.<br>Ileu de résidence et sont sélectionnées en fonction de   |
| Station aller<br>ANET / LPAP (16:34)<br>Sélectionnes la station aller que prendra l'enfant.<br>Celles-ci sont classées par proximité de votre lleu de résidence et sont s<br>rétablissement.<br>Type de forfait                                                                                                    | vélectionnées en fonction de                                                                                                    | Station retour<br>ANET / LPAP (16:34)<br>Sélectionner la station retour que prendra l'e<br>Celles-d sont classées par proximité de votre<br>l'établissement.  | infant.<br>Ilieu de résidence et sont sélectionnées en fonction de  |
| Station aller<br>ANET / LPAP (16:34)<br>Sélectionne: la station aller que prendra l'enfant.<br>Celles-ci sont classées par proximité de votre lleu de résidence et sont s<br>rétablissement.<br>Type de forfait<br>Transport scolaire                                                                                                    | electionnées en fonction de                                                                                                    | Station retour<br>ANET / LPAP (16:34)<br>Sélectionner la station retour que prendra l'<br>Celles-d sont classées par proximité de votre<br>l'établissement.   | Infant.<br>Illeu de résidence et sont sélectionnées en fonction de  |
| Station aller<br>ANET / LPAP (16:34)<br>Selectionnes la station aller que prendra l'enfant.<br>Celles ci sont classées par proximité de vatre lleu de résidence et sont s<br>Tétablissement.<br>Type de forfait<br>Transport scolaire<br>Veuillez choise le toure de forfait.                                                                                                    | électionnées en fonction de                                                                                                    | Station retour<br>ANET / LPAP (16:34)<br>Sélectionne: la station retour que prendra l'<br>Celles-ci sont classées par proximité de votre<br>l'établissement.  | Infant.<br>Illeu de résidence et sont sélectionnées en function de  |
| Station aller ANET / LPAP (16:34) Selectionnes la station aller que prendra l'enfant. Celles ci sont classées par proximité de votre lieu de résidence et sont s fétablissement. Type de forfait Transport scolaire Veuiller choisir le type de forfait. Le forfait Transport scolaire, vous assure le trajet aller fretour jusqu'à w                                                                                                    | vélectionnées en fonction de                                                                                                    | Station retour<br>ANET / LPAP (16:34)<br>Sélectionner la station retour que prendra l'<br>Celles-ci sont classées par proximité de votre<br>l'établissement.  | infant.<br>: lieu de résidence et sont sélectionnées en fonction de |
| Station aller ANET / LPAP (16:34) Sélectionnet la station aller que prendra l'enfant. Celles-ci sont classées par proximité de votre lieu de résidence et sont s Pétablissement. Type de forfait Transport scolaire Veuillez chalsir le type de forfait. Le forfait Transport scolaire, vous assure le trajet aller /retour jusqu'à v « Transport scolaire et. TU » vous permet d'enricht vorre forfait transpo                                                                                                    | vélectionnées en fonction de<br>v<br>otre établissement. Le forfait<br>et scolaire d'un accès au                                       | Station retour<br>ANET / LPAP (16:34)<br>Sélectionne: la station retour que prendra l'<br>Celles-ci sont classées par proximité de votre<br>l'établissement.  | infant.<br>: lieu de résidence et sont sélectionnées en fonction de |
| Station aller<br>ANET / LPAP (16:34)<br>Sélectionnes la station aller que prendra l'enfant.<br>Celles-ci sont classées par proximité de votre lleu de résidence et sont s<br>Pabalissement.<br>Type de forfait<br>Transport scolaire.<br>Veuillec chaisr le type de forfait.<br>Le forfait Transport scolaire, vous assure le trajet aller //retour jusqu'à vi<br>Franqont scalaire et TLa vous permet d'anrichir votre forfait transpo<br>réseau Transurbain.                                                                                                    | sélectionnées en fonction de<br>v<br>otre établissement. Le forfait<br>et scolaire d'un accès au                                       | Station retour<br>ANET / LPAP (16:34)<br>Sélectionnez la station retour que prendra l'o<br>Celles-d sont classées par proximité de votre<br>l'établissement.  | Infant.<br>Ileu de résidence et sont sélectionnées en fonction de   |
| Station aller ANET / LPAP (16:34) Selectionnes la station aller que prendra l'enfant. Celles-ci sont classées par proximité de vatre lieu de résidence et sont s Pabalissement. Type de forfait Transport scolaire Veuilles choisir le type de forfait. Le forfait Transport scolaire et l'u « vous permet d'enrichir votre forfait transpo<br>réseau Transurbain. Montant de l'Inscription:                                                                                                    | sélectionnées en fanction de<br>v<br>otre établissement. Le forfait<br>et scolaire d'un accès au                                       | Station retour<br>ANET / LPAP (16:34)<br>Sélectionnez la station retour que prendra l'e<br>Celles-d sont classées par proximité de votre<br>l'établissement.  | Infant.<br>Llieu de résidence et sont sélectionnées en fonction de  |
| Station aller ANET / LPAP (16:34) Selectionnes la station aller que prendra l'enfant. Celles-ci sont classées par proximité de vatre lleu de résidence et sont s Prababissement: Type de forfait Transport scolaire Veuilles chubir le type de forfait. Le forfait l'ransport scolaire Transport scolaire et l'u » vous permet d'enrichir votre forfait transpor réseau Transurbain. Montant de l'Inscription:                                                                                                    | électionnées en fonction de<br>électionnées en fonction de<br>votre établissement. Le forfait<br>et scolaire d'un accès au             | Station retour<br>ANET / LPAP (16:34)<br>Sélectionnez la station retour que prendra l'e<br>Celles-d sont classées par proximité de votre<br>l'établissement.  | nfant.<br>Lieu de résidence et sont sélectionnées en fonction de    |
| Station aller ANET / LPAP (16:34) Selectionnes la station aller que prendra l'enfant. Celles-ci sont davdes par proximité de vatre lleu de résidence et sont s Natablissement: Type de forfait Transport scolaire Veuillez cheisri le type de forfait. Le forfait Transport scolaire et l'u + vous permet d'enrichir votre forfait transpor réseau Transurbain. Montant de l'inscription: C Autorisations                                                                                                    | électionnées en fonction de<br>électionnées en fonction de<br>v<br>otre établissement. Le forfait<br>et scolaire d'un accès au         | Station retour<br>ANET / LPAP (16:34)<br>Sélectionne: la station retour que prendre l'e<br>Celles-d sont classées par proximité de votre<br>l'établissement.  | nfant.<br>Ileu de résidence et sont sélectionnées en fonction de    |
| Station aller ANET / LPAP (16:34) Selectionne La station aller que prendra l'enfant. Celles-ci sont davdes par proximité de vatre lleu de résidence et sont s Pétablissement. Type de forfait Transport scolaire Veuillez cheisir le type de forfait. Le forfait Transport scolaire et l'u « vous permet d'enrichir votre forfait transpor réseau Transurbain. Montant de l'inscription: Call Lu et accenté les modalitée d'inscription                                                                                                    | électionnées en fonction de<br>électionnées en fonction de<br>v                                                                        | Station retour<br>ANET / LPAP (16:34)<br>Sélectionne: la station retour que prendra l'e<br>Celles-d sont classées par proximité de votre<br>l'établissement.  | nfant.<br>Ileu de résidence et sont sélectionnées en fonction de    |
| Station aller ANET / LPAP (16:34) Selectionne: La station aller que prendra l'enfant. Celles-ci sont davdes par proximité de vatre lleu de résidence et sont s Pélablissement. Type de forfait Transport scolaire Veuillez chaisir le type de forfait. Le forfait Transport scolaire, vous assure le trajet aller /retour jusqu'à v a Transport scolaire via vous permet d'enrichir votre forfait transpo etieau Transumbain. Montant de l'inscription: Autorisations j'al lu et accepté les modalités d'Inscription j'autorise que mes informations soient utilisées à des'                                                      | electionnées en fonction de                                                                                                    | Station retour<br>ANET / LPAP (16:34)<br>Sélectionner la station retour que prendra l'e<br>Celles-di sont classées par proximité de votre<br>l'établissement. | vnfant.<br>Ilieu die résidence et sont sélectionnées en fonction de |
| Station aller ANET / LPAP (16:34) Selectionne: la station aller que prendra l'enfant. Celles d'out dassées par proximité de votre lleu de résidence et sont s rétablissement. Type de forfait Transport scolaire Veuillez cheisir le type de forfait. Le forfait Transport scolaire, vous assure le trajet aller /retour jusqu'à va a Transport scolaire et TU a vous permet d'enrichir voire forfait transpor ériseau Transurbain. Montant de l'inscription:  [] 'al lu et accepté les modalités d'inscription ] 'autorise que mes informations solent utilisées à des i ] 'autorise que mes informations solent utilisées à des | electionnées en fonction de<br>v<br>otre établissement. Le forfait<br>rt scolaire d'un accès au<br>fins d'analyses.<br>fins marketing. | Station retour<br>ANET / LPAP (16:34)<br>Sélectionnez la station retour que prendra l'o<br>Celles-d sont classées par proximité de votre<br>l'établissement.  | Infant.<br>Illeu de résidence et sont sélectionnées en fonction de  |

#### A savoir :

- Le responsable (parent, tuteur) doit être différent du bénéficiaire (élève empruntant le car). La personne mandatée est une personne désignée par le responsable de l'élève pour l'autoriser à prendre en charge à son point d'arrêt en cas d'impossibilité.

- N'oubliez pas de cliquer sur le bouton «soumettre» pour valider votre photo.

Cliquez sur «validez la pré-inscription et payer», et finalisez la procédure en payant en ligne. Vous avez la possibilité de payer en plusieurs fois sans frais.

Après validation du service mobilités, mon enfant peut emprunter la ligne du transport scolaire d'Evreux Portes de Normandie !

## Nos équipes sont également là pour vous aider !

Hôtel d'Agglomération 9 rue Voltaire 27000 Evreux

Tèl: 02 32 31 31 78